# **BERNINA**<sup>11</sup>

#### Instructions d'installation pour Service Pack 2 du logiciel BERNINA ArtDesign V1

#### **Conditions préalables**

- Votre ordinateur est équipé du système d'exploitation Windows® 7 ou Windows Vista™ (64-Bit). (Le Service Pack 2 n'est pas prévu pour Windows® XP ou pour Windows Vista™ (32-Bit))
- Le logiciel BERNINA ArtDesign V1 doit être installé dans votre ordinateur et doit fonctionner.
- Toutes les applications sont fermées.
- Vous détenez les droits d'administrateur pour votre ordinateur.

### Étape 1 : Téléchargement Service Pack

Pour démarrer le téléchargement, cliquer sur le fichier is BERNINA ArtDesign V1 - Service Pack 2 (19916KB)

#### Étape 2 : Fichier enregistrer

Une fenêtre de dialogue s'ouvre: Cliquer sur «**Enregistrer**»

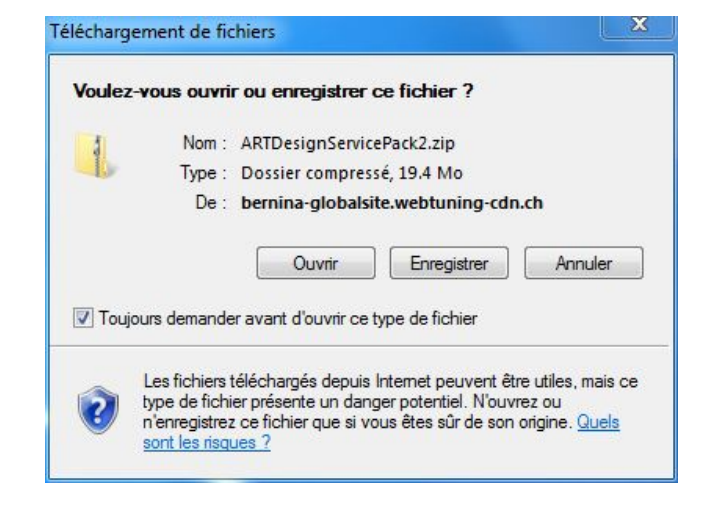

Une fenêtre «**Enregistrer sous**» s'ouvre. Choisir un emplacement d'enregistrement sur le PC local (dans notre exemple: C:/BERNINA\_Downloads).

Cliquer sur « **Enregistrer** », pour télécharger le fichier ZIP dans votre ordinateur.

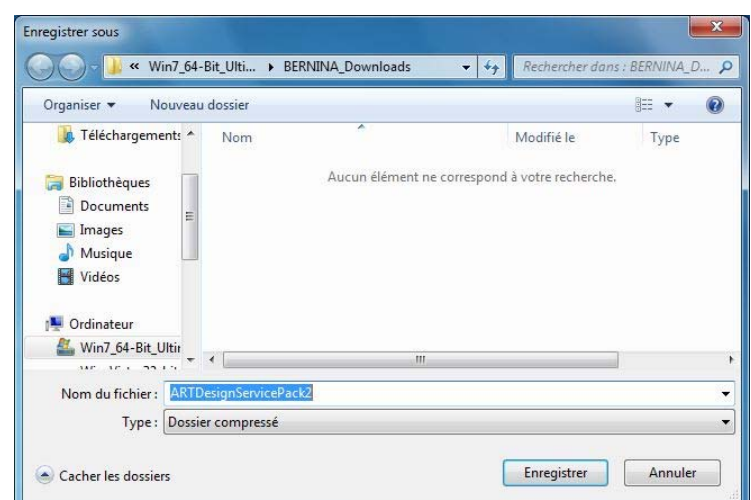

# **BERNINA**<sup>11</sup>

### Étape 3 : Télécharger le fichier

| ARTDesignServicePack2.zip de                              | globalsite.webtuning-cdn.ch                                                | Téléchargeme<br>ARTDesignServicePack2.                    | nt terminé<br>zip deglobalsite.webtuning-cdn.ch |  |
|-----------------------------------------------------------|----------------------------------------------------------------------------|-----------------------------------------------------------|-------------------------------------------------|--|
| • · · · · · · · · · · · · · · · · · · ·                   |                                                                            | Tálásharrá i                                              | 19.4 Ma an 2 min 24 a                           |  |
| Temps restant estime :                                    | 2 min 44 s (393 Ko copiejsj sur 19.4 Mo)<br>C:\P\APTDosignScopicsPock2 zin | Téléchamer vers                                           | C·\B \ARTDesign ServicePack2 zin                |  |
| Taux de transfert :                                       | 119 Ko/seconde                                                             | Taux de transfert :                                       | 138 Ko/seconde                                  |  |
| Fermer cette boîte de dialogue à la fin du téléchargement |                                                                            | Fermer cette boîte de dialogue à la fin du téléchargement |                                                 |  |
|                                                           |                                                                            |                                                           |                                                 |  |

(Le temps nécessaire pour télécharger le fichier dépend à la vitesse de votre accès Interne). Désactiver «Fermer cette boîte de dialogue à la fin du téléchargement» et cliquer sur «Ouvrir»

Dans le message de sécurité, cliquer sur « **Accepter** »

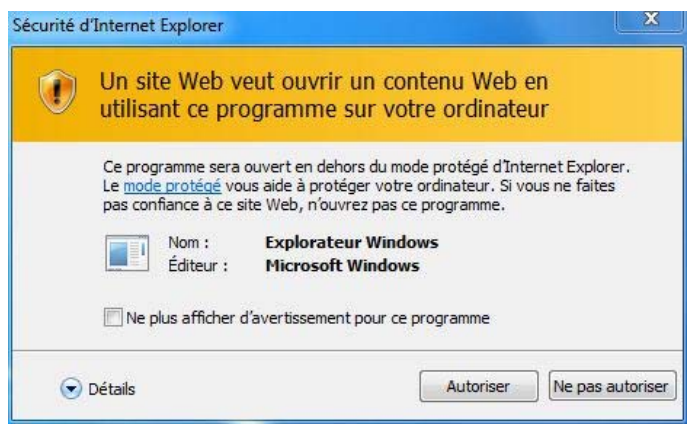

#### Étape 4 : Démarrer l'installation

Prière de cliquer sur le fichier cidessous pour démarrer l'installation : **ArtDesignServicePack.exe.** 

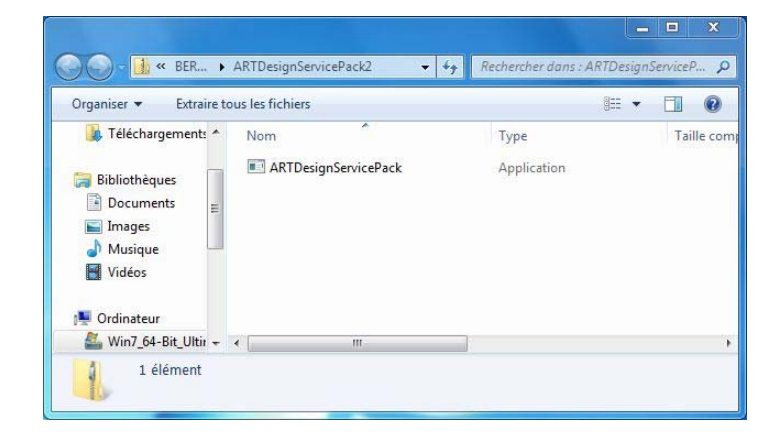

#### Étape 5 : Contrôle de compte d'utilisateur

Dépendant de la configuration et de la version de votre système d'exploitation Windows®, un message de sécurité s'affiche. Pour poursuivre l'installation, prière de cliquer sur le bouton **«Continuer»**, **« Exécuter»** ou **«Oui**».

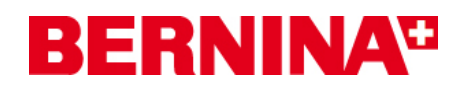

### Étape 6 : Installation du Service Pack

Sélectionner «**Next** >» pour continuer l'installation. Suivre les instructions qui s'affichent à l'écran.

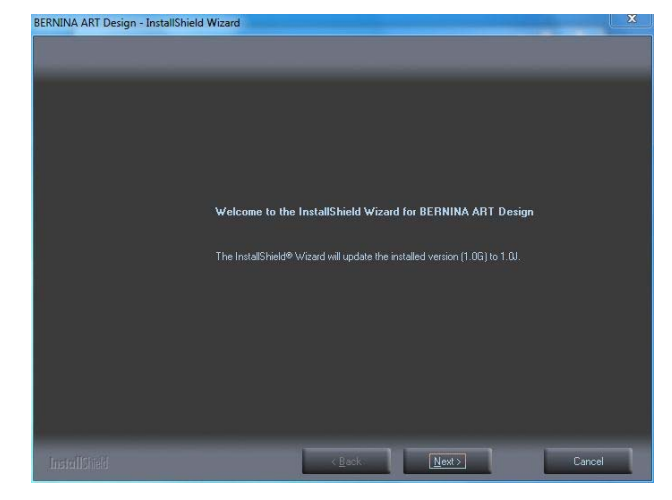

Sélectionner **«Install >**» pour continuer l'installation. Suivre les instructions qui s'affichent à l'écran.

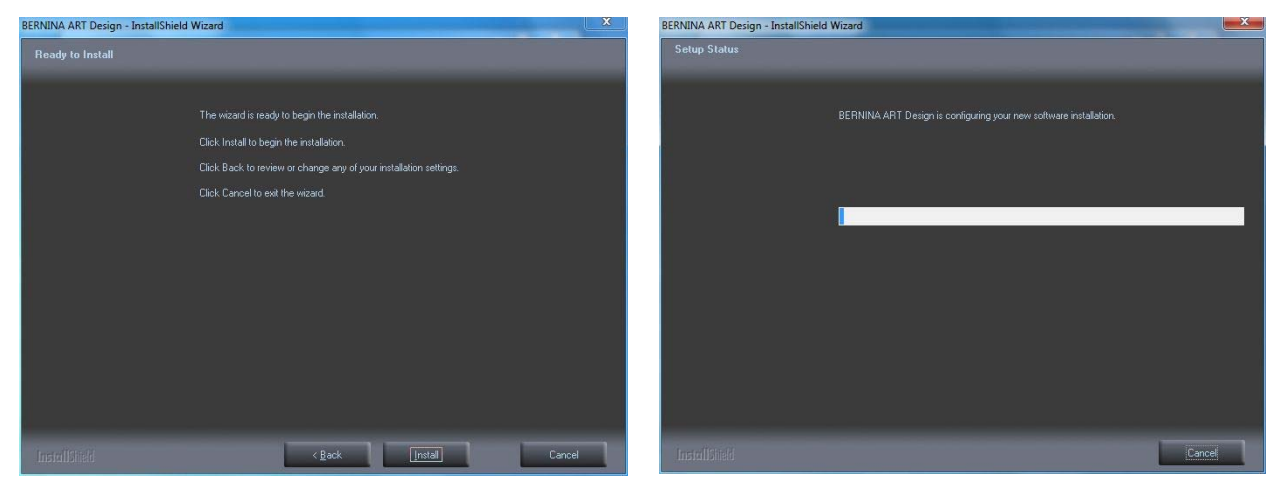

### Étape 7 : Terminer l'installation

Lorsque l'installation est **terminée** avec succès, vous pourrez ensuite démarrer le logiciel BERNINA ArtDesign V1.

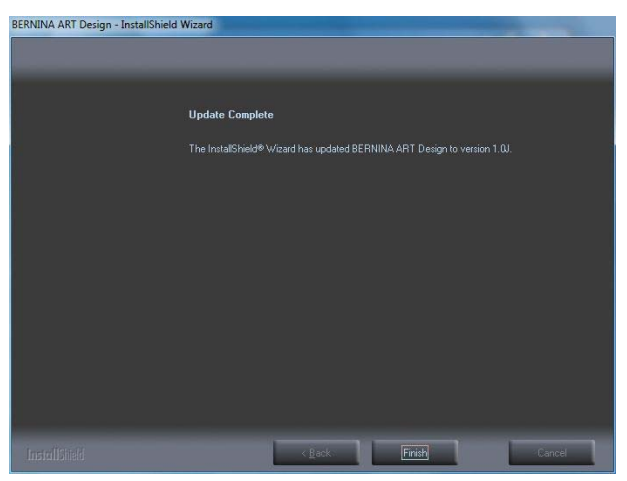

## **BERNINA**<sup>®</sup>

### Étape 8 : Contrôle de la version

Une fois le logiciel BERNINA ArtDesign V1 démarré, vous avez la possibilité de vérifier si la version du logiciel de broderie est bien installée sous « Help – About …». (V1.0J SP2)

| tings | Help                            |
|-------|---------------------------------|
|       | Help Topics                     |
|       | Onscreen Manual                 |
|       | About                           |
|       | Show Design Warning             |
|       | Bernina International Home Page |
|       | Bernina of America Home Page    |
|       | Embroidery Online               |

|                                                                                       | BERNINA                                                                                                    |
|---------------------------------------------------------------------------------------|----------------------------------------------------------------------------------------------------|
|                                                                                       | Embroidery Software<br>ART Design<br>Version 1                                                                                                    |
|                                                                                       |                                                                                                    |
| © Copyrigh<br>Stitch Proc<br>4,821,662,<br>Portions of<br>Corporation<br>2006.All rig | t 1997-2008 Wilcom Pty Ltd, Sydney Australia. All rights reserved.<br>essor portion of this product is protected by Patents. USA Patent No.<br>Japanese Patent No. 2029 491, European Patent No. EP 0221 163.<br>the imaging technology of this product are copyrighted by AccuSoft ;<br>Some portions of this program are copyright Codejock Software ®<br>hts reserved Warning: This computer program is protected by copyright<br>toral treaties. Lina thotacter producting on distribution dismatrilian or |